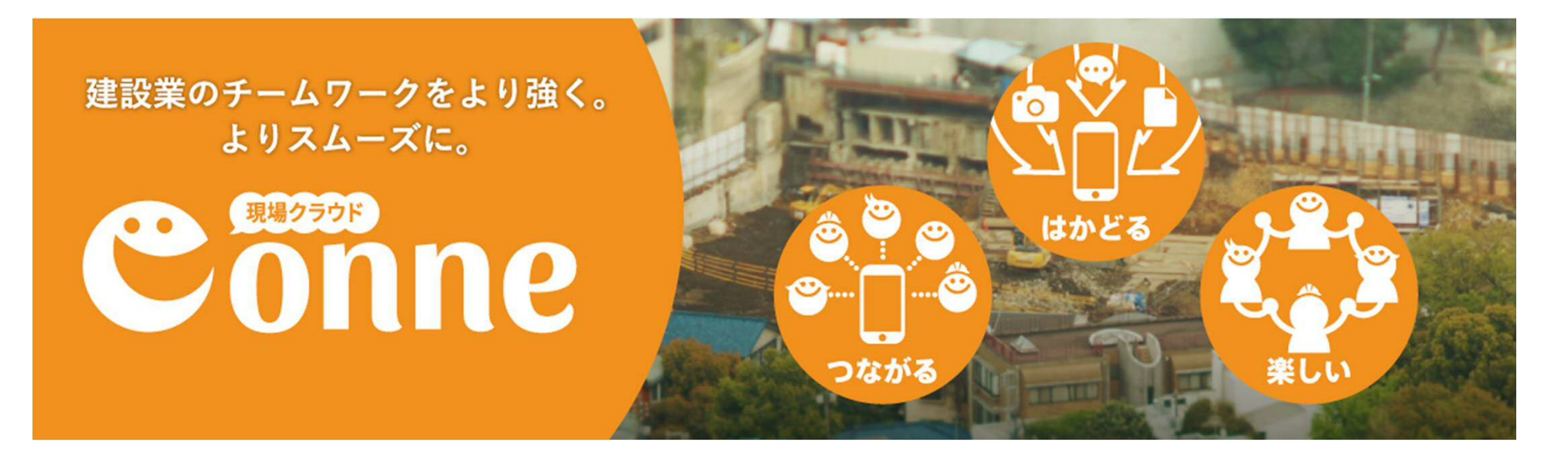

#### さあ、Conneをはじめよう! ~スペース管理詳細編~

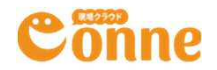

# Conneはシンプルにつかえます

# まずはじめにチームのスペースをつくろう!

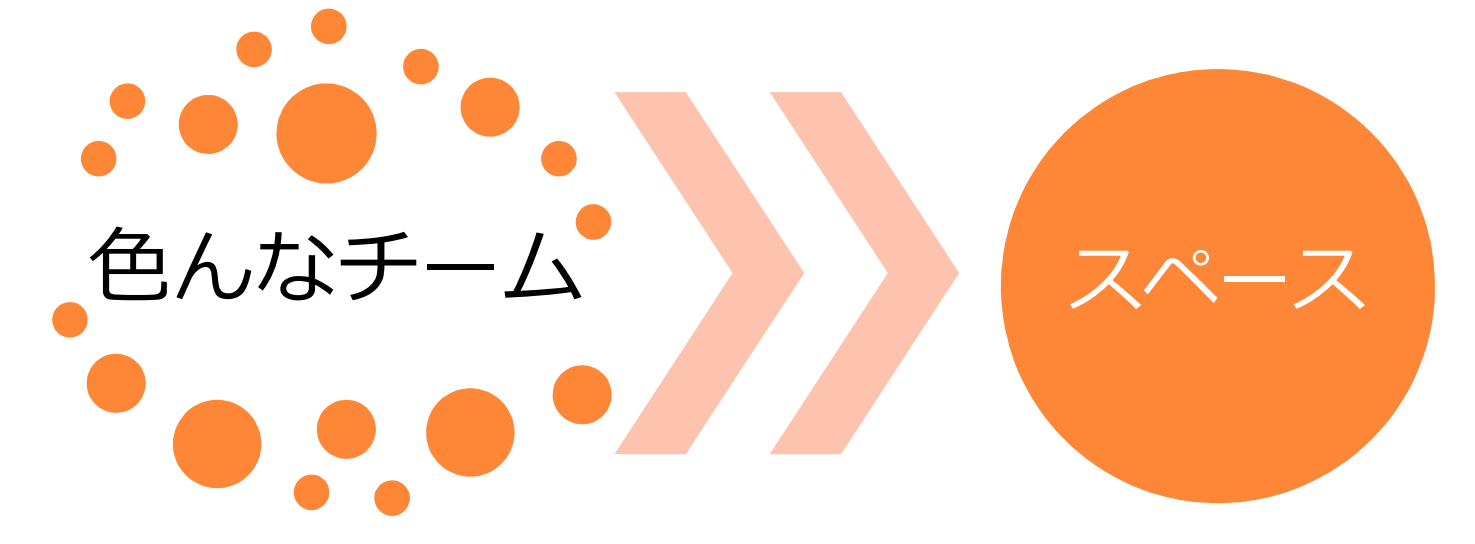

チームのピック アップ

チームに合ったス ペースをつくろう

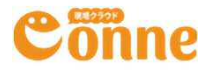

### 組織とゲストについて

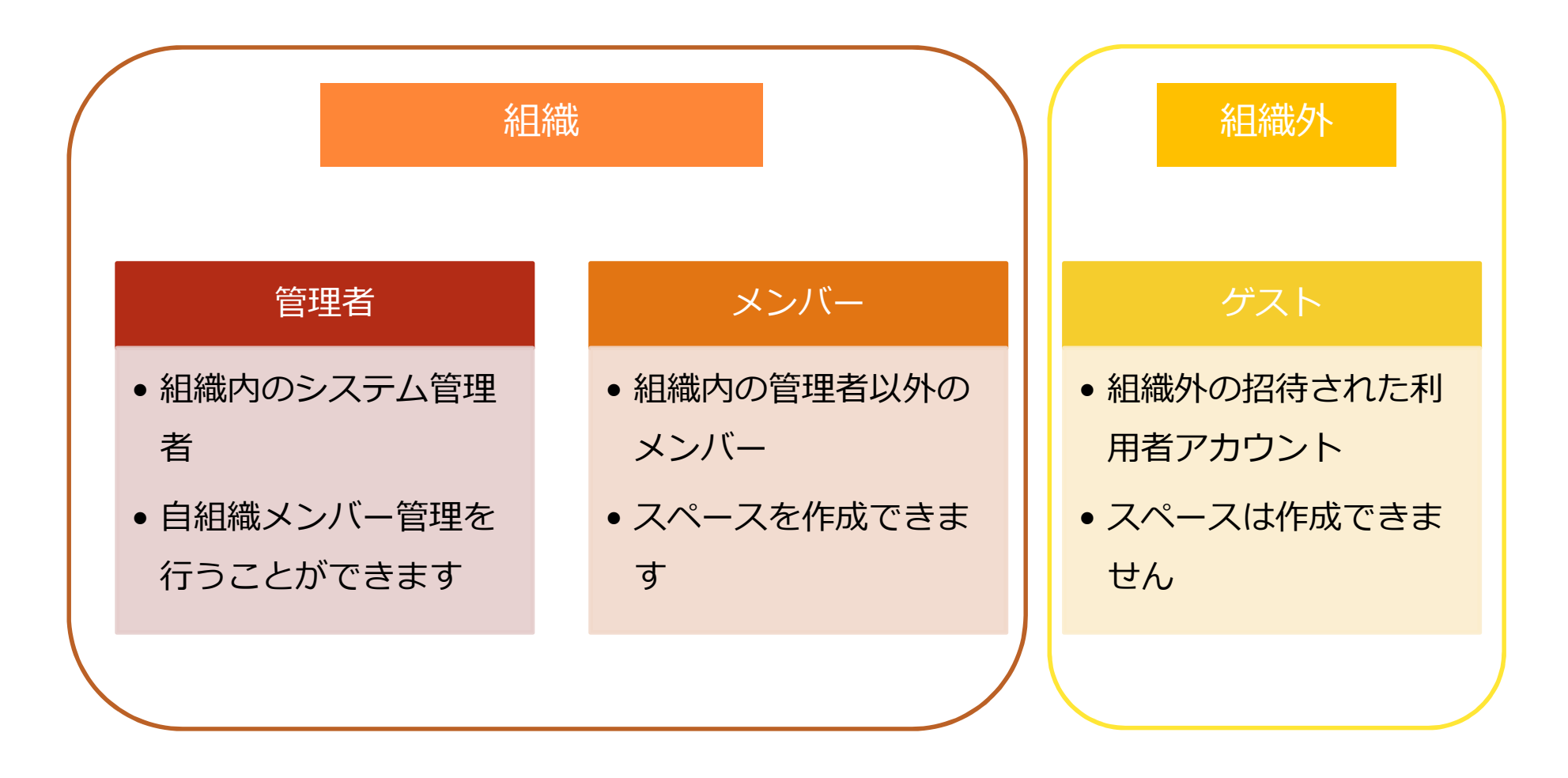

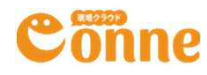

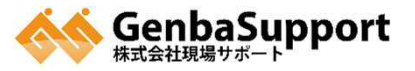

スペースの種類

#### 通常のスペース

組織メンバーに
オープンな公開
設定のスペース

#### 非公開のスペース

- スペースの参加
  - メンバーのみア
  - クセスできる非 公開のスペース

#### ゲストスペース

組織外のゲスト
も参加できるス

ペース

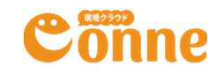

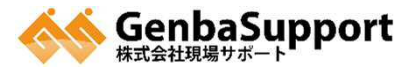

### 社外もすぐに利用できるサービス設計

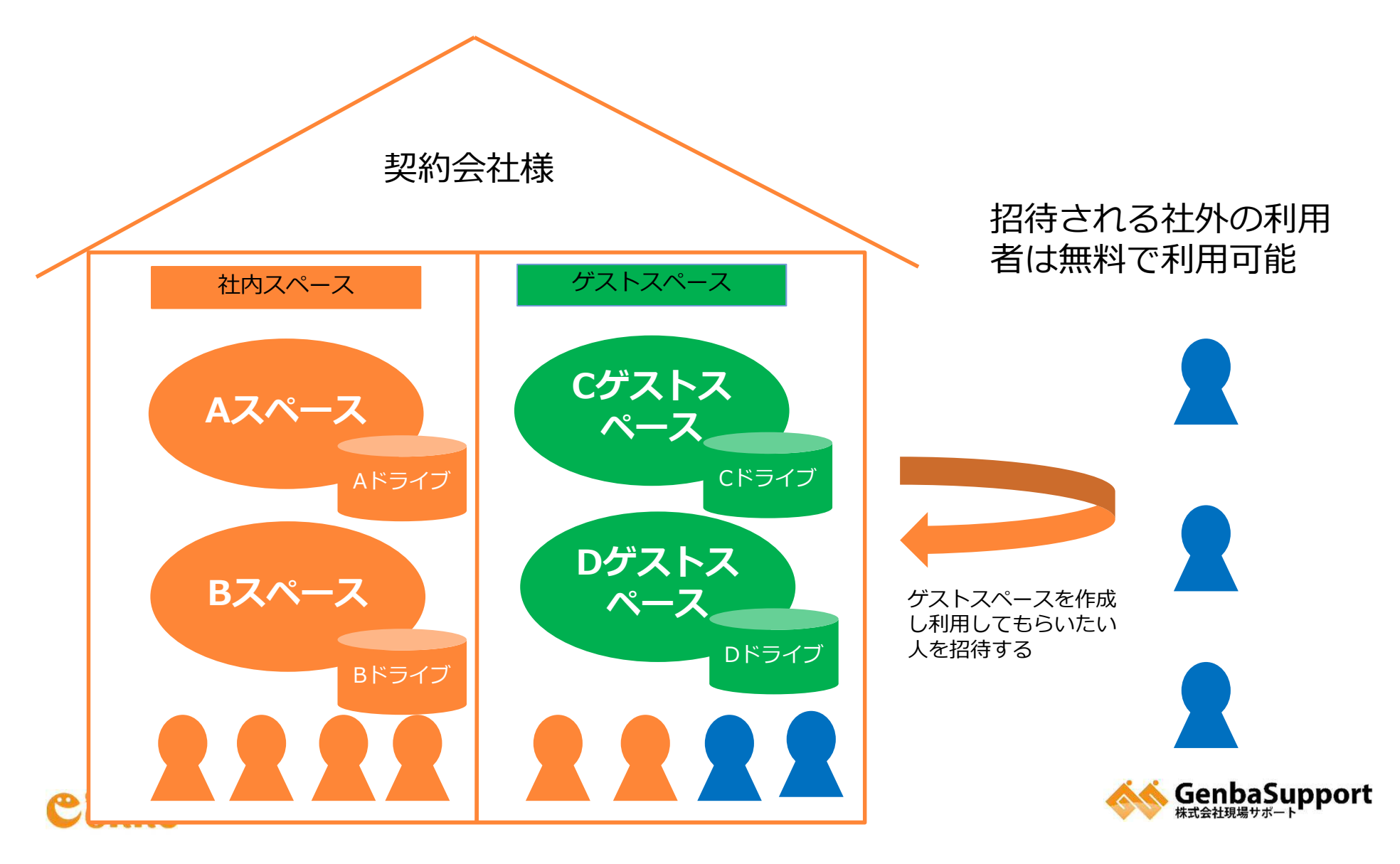

#### スペースとは

#### スペースは、現場や部署、プロジェクトなど目的別に作成するワークスペース

- スペース内ではメッセージのやり取り、専用のファイル置き場、スペースのスケジュールなど が利用できる。
- スペースにはメンバーが所属し、社内メンバーだけでなくゲストも所属することができる。

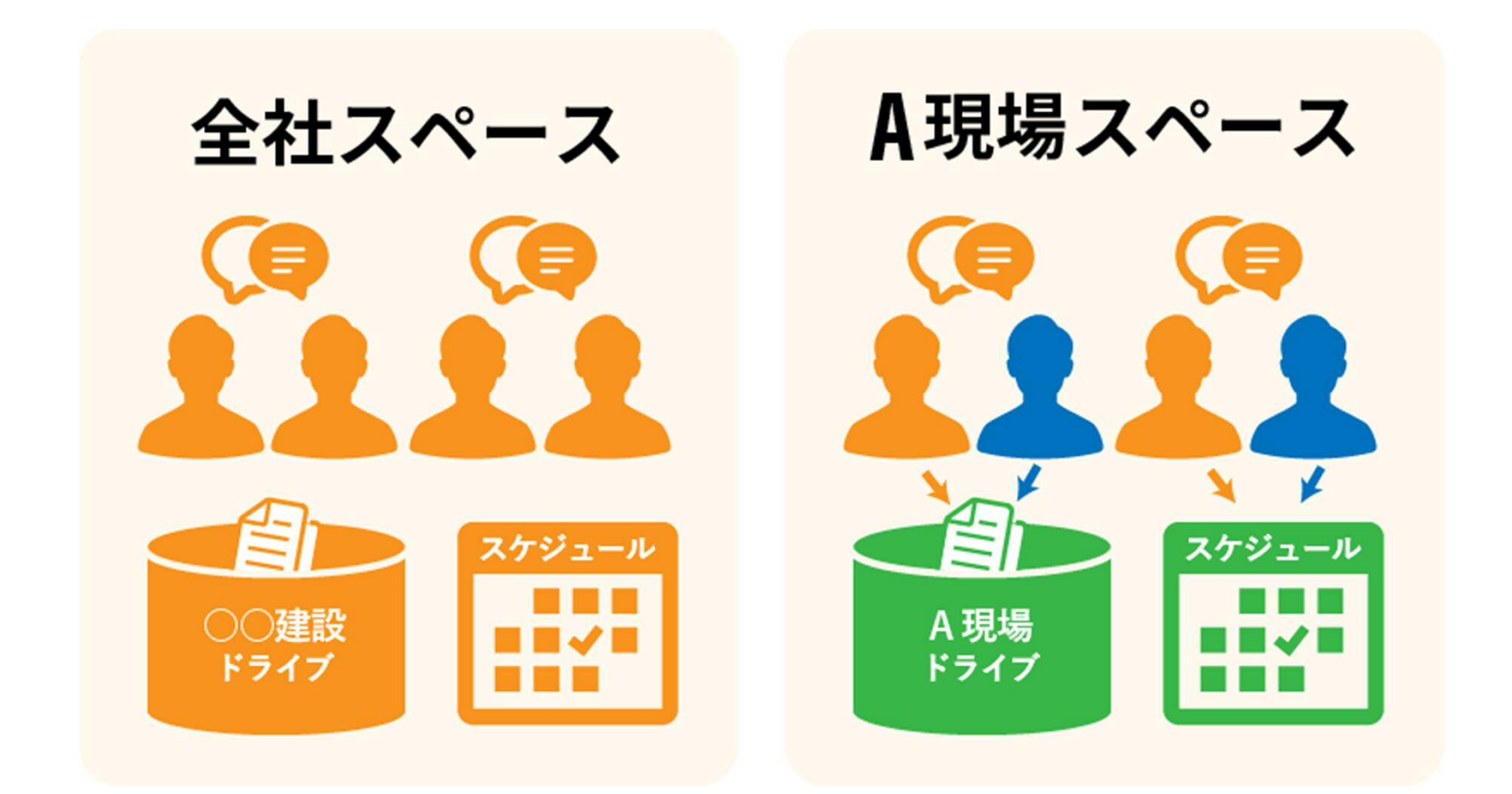

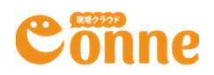

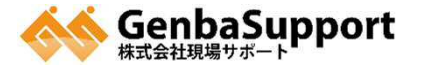

#### スペースの概念図(組織内スペースとゲストスペース)

#### 株式会社〇〇建設で申込みいただくと

- 〇〇建設スペースの他、任意のメンバーでスペースを作成できる。
- **ゲスト**も参加できる**ゲストスペース**も作成できる

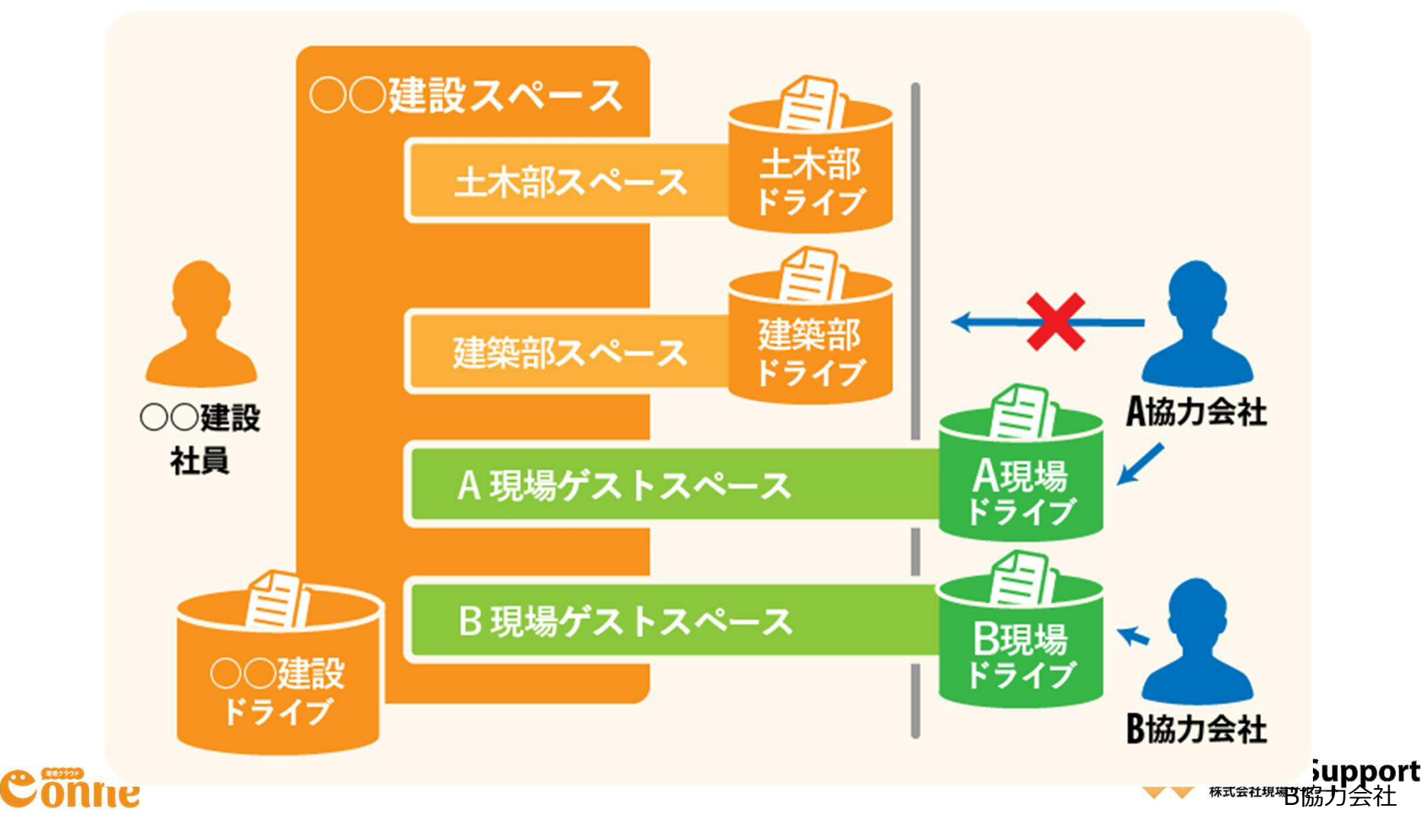

#### スペースの概念図(非公開スペース)

#### スペースは基本的に組織内メンバーには公開されているが、非公開にもできる。

- スペースは任意で非公開スペースにすることができる。この場合、スペースに参加している人のみが参照できる。
- ゲストスペースも非公開にできる。

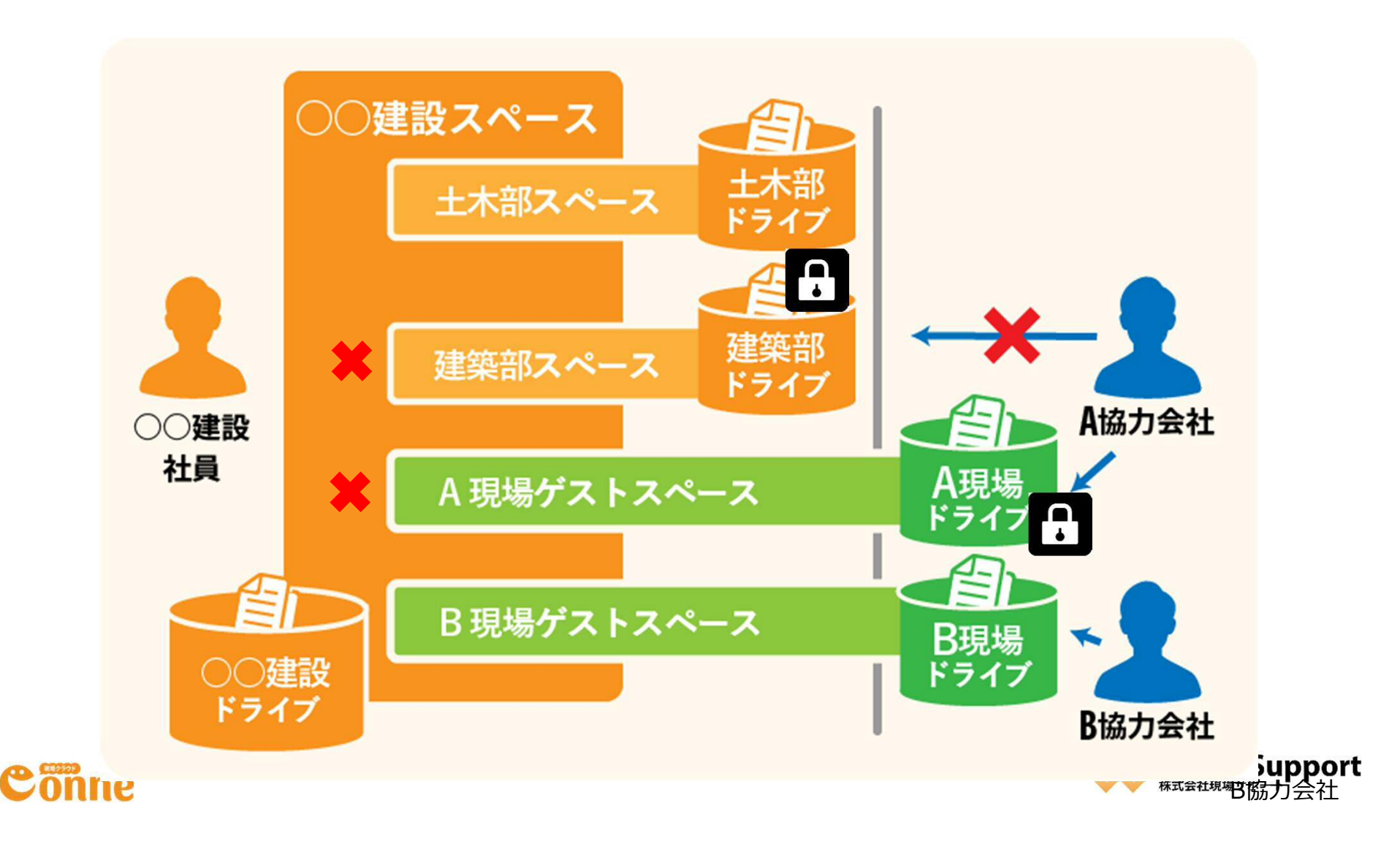

実際にスペースを作ろう

#### チームに合ったスペースを設定しよう

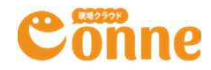

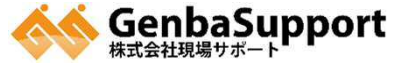

### スペースを作ってみよう

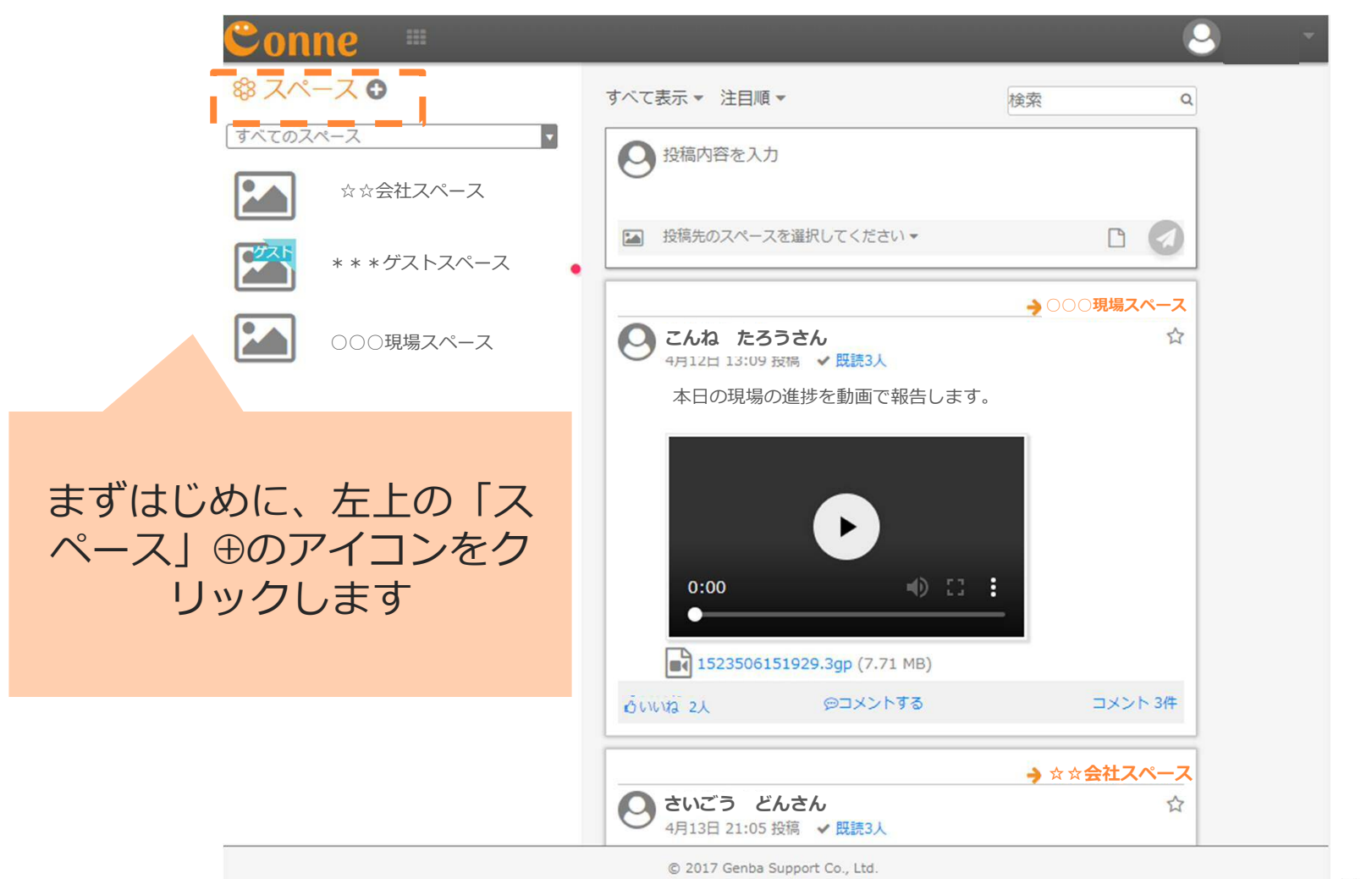

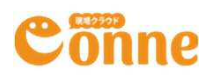

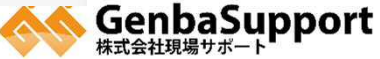

### スペースの設定をしよう

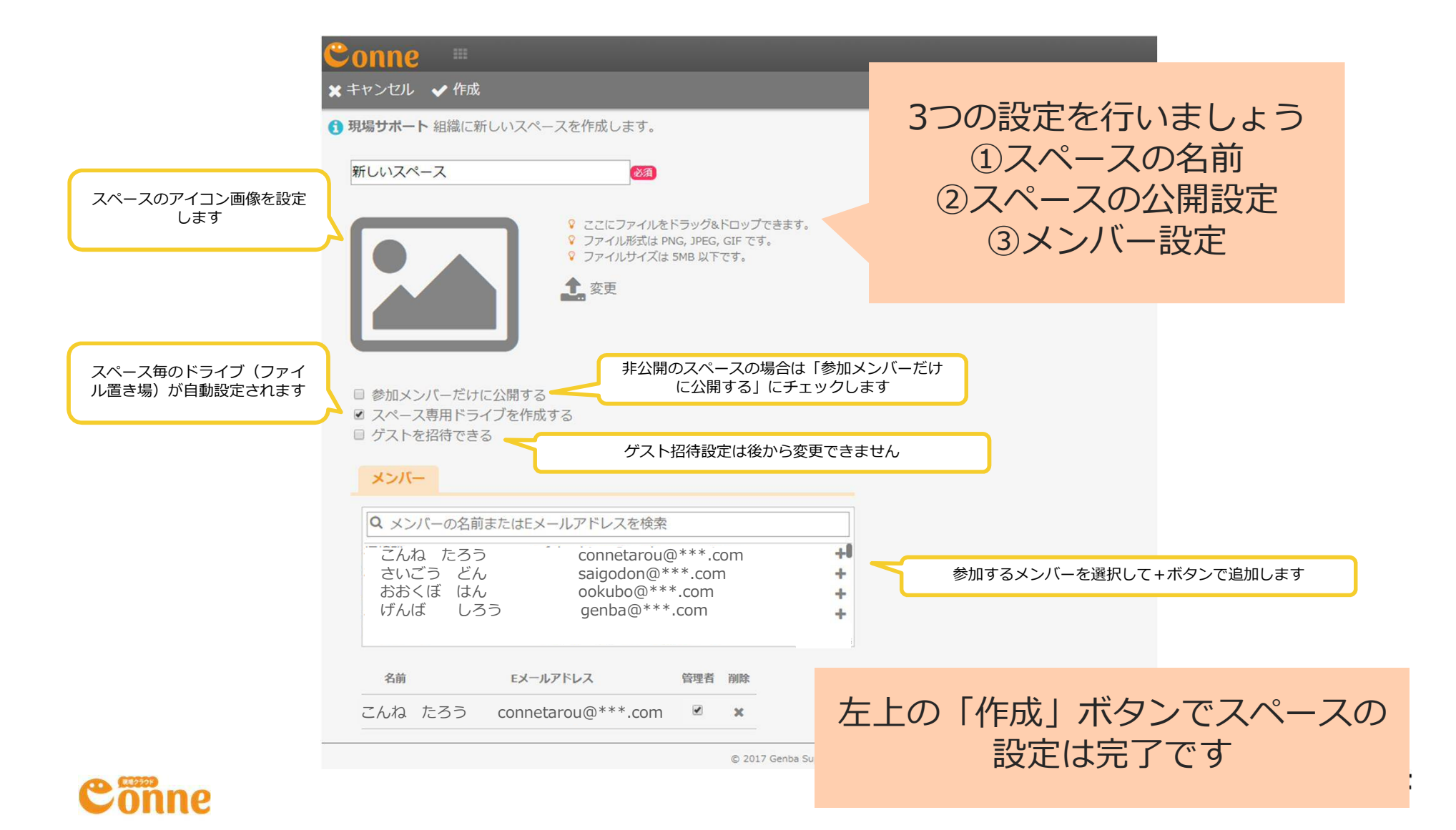

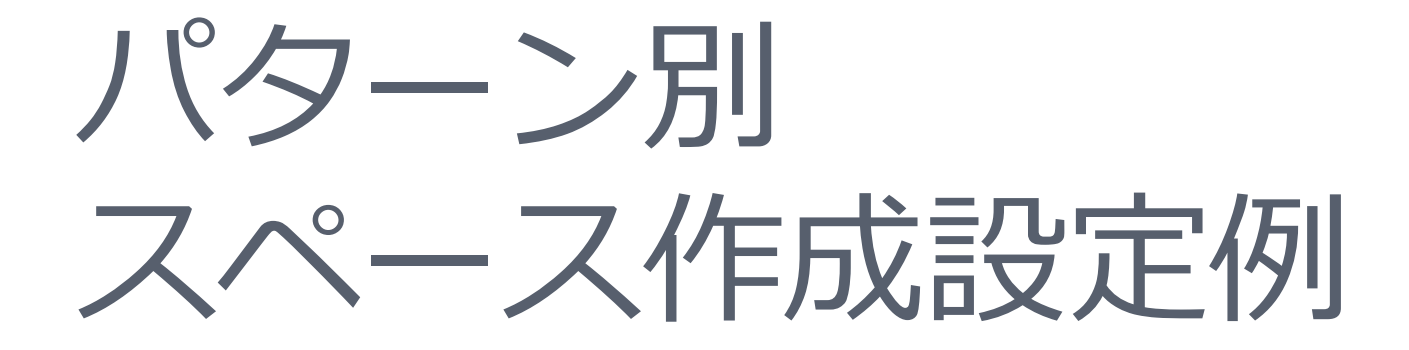

#### チームに合ったスペースを設定しよう

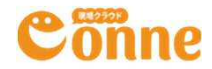

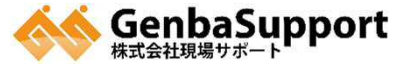

## パターン別 スペース作成設定例

- 1. 会社全体向けのスペース
- 2. 会社の現場メンバー向けのスペース
- 3. 会社の非公開のスペース
- 4. JV他社とのやり取りスペース

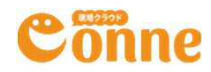

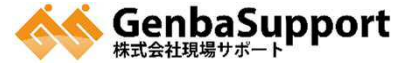

### 1.会社全体向けのスペース

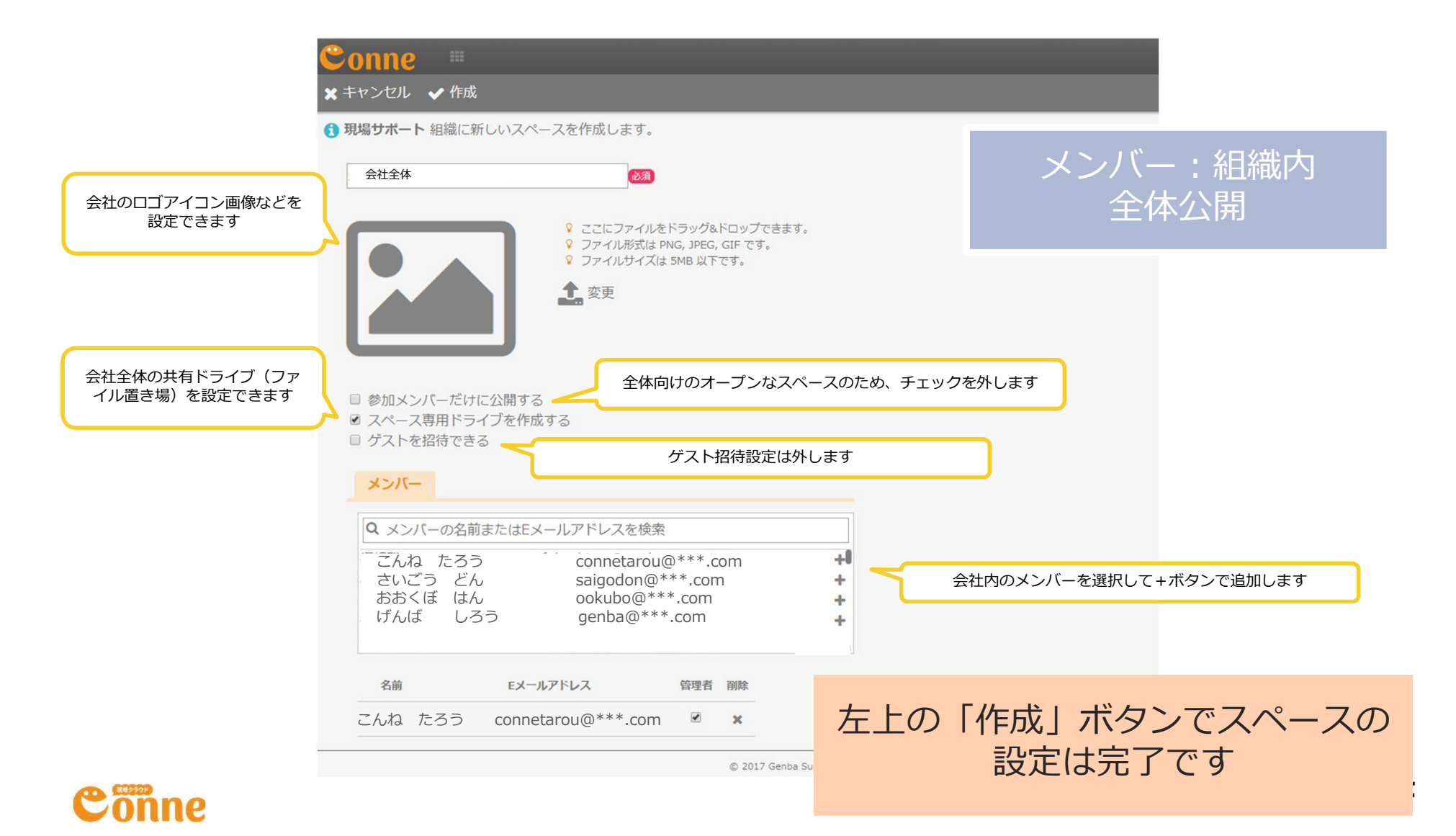

### 2.会社の現場メンバー向けのスペース

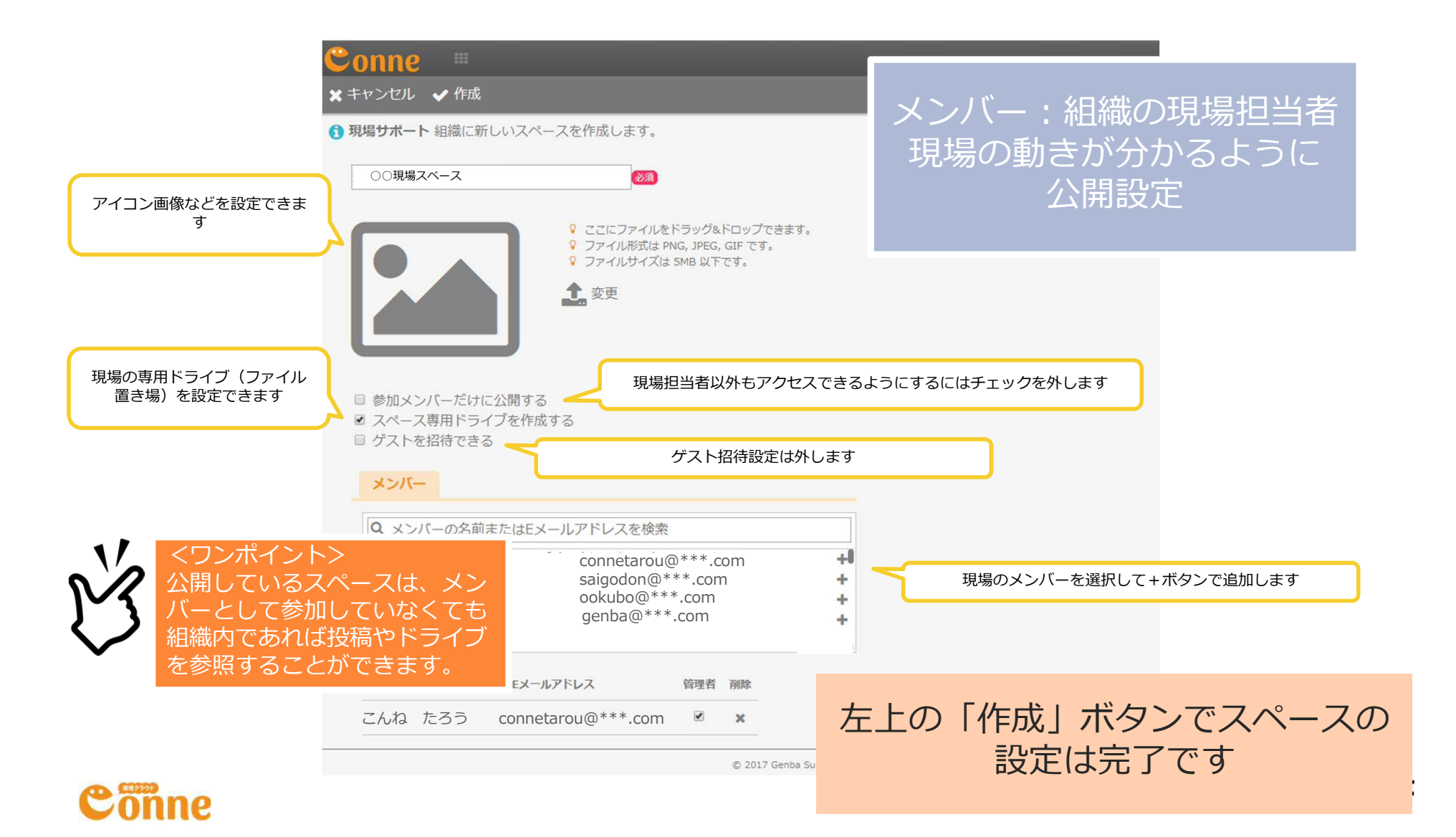

### 3.会社の非公開のスペース

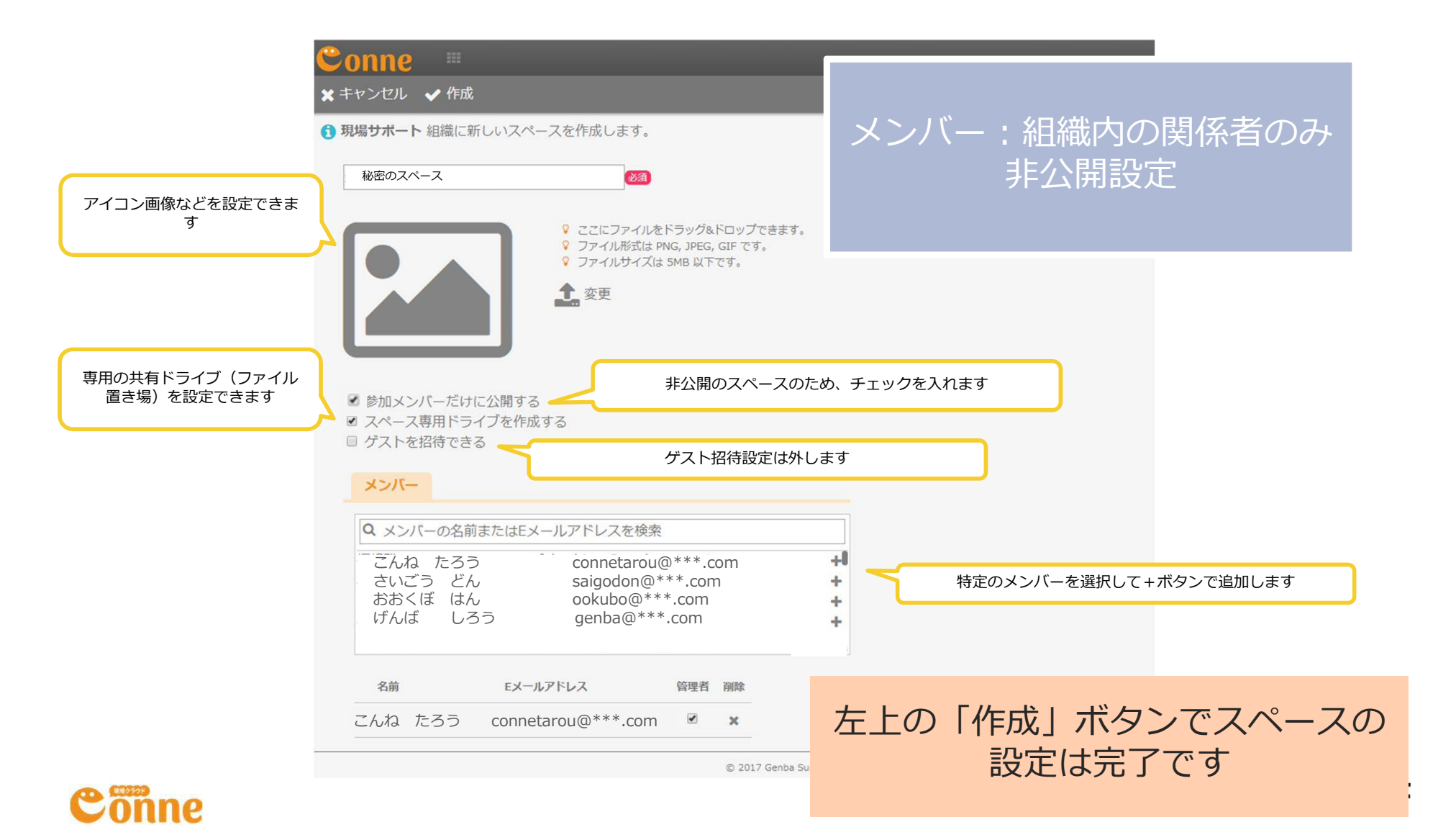

### 4. ゲストとのやり取りスペース

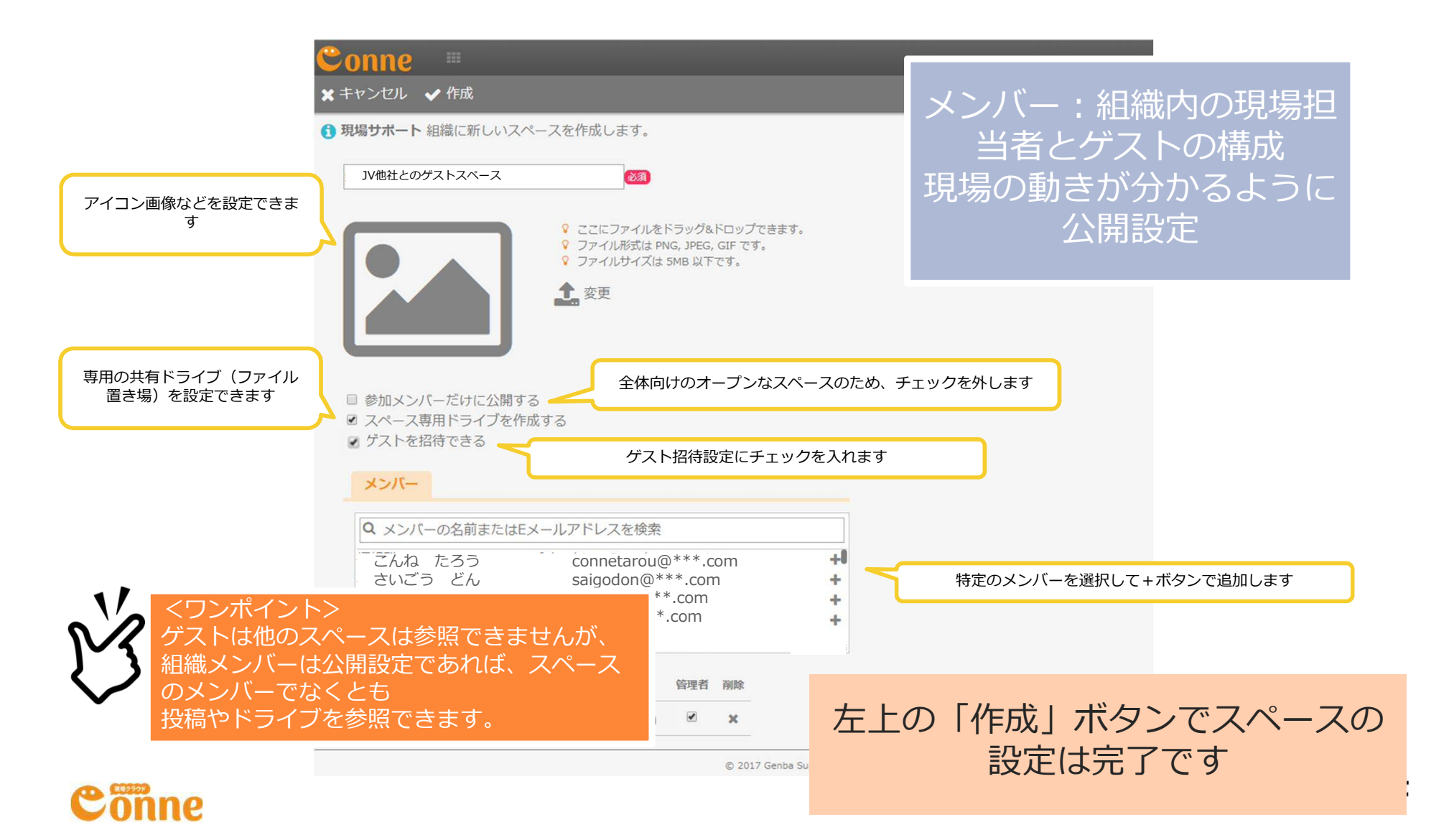